## Medtronic

#### Medtronic International, Ltd. (Singapore Branch)

(Co. Reg. No. S98FC5604C) 50 Pasir Panjang Road #04-51 Mapletree Business City Singapore 117384 www.medtronic.com

tel 65.6870.5300 fax 65.6482.0300

## **URGENT MEDICAL DEVICE CORRECTION**

For a Subset of Medtronic Dual Chamber Pacemakers Software Update Now Available

8 October 2019

Dear Healthcare Professional,

#### Attention: Risk management Director and O.R Materials Management

#### CC: The Chairman Medical Board and relevant Head of Departments

In January 2019, Medtronic issued an **Urgent Medical Device Recall** letter regarding a subset of Medtronic dual chamber pacemakers distributed worldwide between 10 March 2017 and 7 January 2019 under the brands **Adapta<sup>TM</sup>**, **Versa<sup>TM</sup>**, **Sensia<sup>TM</sup>**, **Relia<sup>TM</sup>**, **Attesta<sup>TM</sup>**, **Sphera<sup>TM</sup>**, **and Vitatron<sup>TM</sup> A, E, G, Q series**. Devices in the affected subset, when programmed to a dual chamber mode with atrial-sensing, may experience a pacing pause due to a circuit error.

Medtronic has distributed a software update to address the potential for a pacing pause in these devices (software models SW003 v8.2 Adapta/Versa/Sensia, SW010 v8.2 Relia, SW043 v8.2 Attesta/Sphera, VSF20 v8.2 Vitatron and VSF21 v8.2 Vitatron). Your Medtronic Representative will be updating all Medtronic CareLink<sup>™</sup> 2090 and CareLink Encore<sup>™</sup> 29901 Programmers.

#### **Patient Management Recommendations**

After the new software is installed on the Medtronic CareLink<sup>™</sup> 2090 and CareLink Encore<sup>™</sup> 29901 programmers, pacemakers will automatically receive the update at the next in-clinic interrogation. This one-time pacemaker update process may result in a slightly longer interrogation time and is likely to temporarily interfere with the real-time waveform display. **Pacing operation is not impacted.** 

Following receipt of the software update, pacemakers that were programmed to a pacing mode specifically to avoid a circuit error may be reprogrammed to any pacing mode. Once a device is

updated, if the circuit error were to occur, the pacing cycle will automatically reset; this may be observed as a single dropped beat.

Physicians should use medical judgement to prioritize the scheduling of patients to receive the update based on their unique clinical conditions. Consider prioritizing patients who were not able to tolerate programming to a non-susceptible pacing mode and either: have no underlying ventricular escape rhythm; or are at risk for a symptomatic pause until a ventricular escape beat occurs.

#### **Additional Information and Actions**

- Directions for applying these software updates to patient pacemakers and to Medtronic programmers can be found on the enclosed <u>Updating a Pacemaker to Correct the Dual</u> <u>Chamber Circuit Error</u> tip card
- Affected customer to complete the attached Customer Confirmation Form and return it as directed to confirm your receipt and software has been updated and understanding of this information.

We are committed to patient safety and appreciate your prompt attention to this matter. Please share this notification with others in your organization as appropriate.

Sincerely,

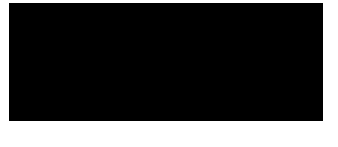

QRA Lead SEA Region (Cluster 1)

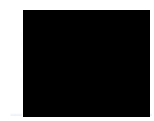

Chloe Tan QRA Lead SEA Region (Cluster 2)

## **URGENT MEDICAL DEVICE CORRECTION**

For a Subset of Medtronic Dual Chamber Pacemakers

Software Update Now Available

#### ALL CUSTOMERS PLEASE COMPLETE THE FORM IN ITS ENTIRETY

| Customer Contact Details       | Medtronic Contact Details |
|--------------------------------|---------------------------|
| Physician / HCP/Distributors : | Name:                     |
|                                | Contact:                  |
| Address:                       | Email:                    |
| Phone no:                      |                           |
| E-mail:                        |                           |

The purpose of this form is to confirm that you have read and understand Medtronic's Software Update Now Available for Adapta<sup>TM</sup>, Versa<sup>TM</sup>, Sensia<sup>TM</sup>, Relia<sup>TM</sup>, Attesta<sup>TM</sup>, Sphera<sup>TM</sup>, and Vitatron<sup>TM</sup> A, E, G, Q series Pacemakers letter dated 10 Oct 2019. This letter announces the availability of a software update to address the potential for a pacing pause in a subset of these devices earlier communicated by Medtronic in a letter dated January 2019.

#### □ The Programmer (s) I have at the Facility have been updated with below Software Model(s)

| Model Number | Serial # | Software Model |
|--------------|----------|----------------|
|              |          |                |
|              |          |                |
|              |          |                |
|              |          |                |

By signing this form, I confirm that I have read and understand the Software Update Now Available for Adapta<sup>™</sup>, Versa<sup>™</sup>, Sensia<sup>™</sup>, Relia<sup>™</sup>, Attesta<sup>™</sup>, Sphera<sup>™</sup>, and Vitatron<sup>™</sup> A, E, G, Q series Pacemakers notification letter, dated 8 October 2019 from Medtronic.

Name: \_\_\_\_\_\_ (print) Signature: \_\_\_\_\_ Stamp: \_\_\_\_\_

Date:\_\_\_\_\_

If you have any questions regarding this Software Update Letter, please contact your Medtronic sales representative.

004-F265 v2.0

# **UPDATING A PACEMAKER** TO CORRECT THE DUAL CHAMBER IPG CIRCUIT ERROR

## This is a 14-step process. Please review these instructions to the last page.

- Identify the patient's implanted pacemaker model. This update applies to the following devices: Adapta<sup>™</sup>, Versa<sup>™</sup>, Sensia<sup>™</sup>, Relia<sup>™</sup>, Attesta<sup>™</sup>, Sphera<sup>™</sup>, and Vitatron<sup>™</sup> A, E, G, Q series.
- 2. Turn on the 2090 or Encore programmer.
- 3. Press "Cancel" on the Find Patient window.

| Find Patient<br>Searching<br>Place programming head over | the device. |               |              |
|----------------------------------------------------------|-------------|---------------|--------------|
| Patient Name                                             | Device Type | Serial Number | SelectModel  |
|                                                          | Searching   | 4             | Print Queue  |
|                                                          |             |               | A            |
|                                                          |             |               | < Programmer |
| Allow wireless communication                             | Start       | Cancel        | Analyzer     |

4. Tap on "Programmer" icon on the main programmer screen.

| View:  | Dual chamber pacemakers Single chamber pacemakers | <ul> <li>Tachyarrhythmia devices</li> <li>Other</li> </ul> |          |           |
|--------|---------------------------------------------------|------------------------------------------------------------|----------|-----------|
|        | Single chamber pacemakers                         | Guier                                                      |          |           |
| MEDTRO | NIC PACEMAKERS:                                   |                                                            | <u> </u> |           |
| Attest | ta ATDR01                                         |                                                            |          |           |
| Attes  | ta S ATDRS1                                       |                                                            |          | 1         |
| Attest | ta L ATDRL1                                       |                                                            |          | 20        |
| Spher  | a SPDR01                                          |                                                            |          | Select Mo |
| Spher  | a L SPDRL1                                        |                                                            |          | <b>6</b>  |
| Perce  | pta Quad CRT-P MRI                                |                                                            |          |           |
| Perce  | pta Quad CRT-P MRI - Read From Media              |                                                            |          | Print Que |
| Perce  | nta CRT-P MRI                                     |                                                            |          |           |
| Perce  | nta CRT-P MRI - Read From Media                   |                                                            |          |           |
| Seren  | a Quad CRT-P MRI                                  |                                                            |          |           |
| Seren  | a Quad CRT-P MRL - Read From Media                |                                                            |          | A         |
| Seren  | a CRT-P MRI                                       |                                                            | -1       | 3         |
| 00101  |                                                   |                                                            | -        | < Program |
| 5      | Start.                                            | Nominals                                                   |          | Inner     |
|        |                                                   |                                                            |          | 000       |
|        |                                                   |                                                            |          | 2         |

## 5. Tap on "Software".

| View:     | Dual chamber pacemakers                                | C Tachyarrhy | /thmia devices                    |          |
|-----------|--------------------------------------------------------|--------------|-----------------------------------|----------|
|           | <ul> <li>Single chamber pacemakers</li> </ul>          | ○ Other      | Preferences                       |          |
| MEDTRO    | NIC PACEMAKERS:                                        |              | Time and Date                     |          |
| Attest    | ta ATDR01                                              |              | Artifact Detection                | _        |
| Attest    | ta L ATDRL1                                            |              | Software                          | 6        |
| Spher     | a SPDR01                                               |              | Demonstrations                    | Select M |
| Perce     | pta Quad CRT-P MRI                                     |              | Programmer Profile                |          |
| Perce     | pta Quad CRT-P MRI - Read From Media<br>nta CRT-P MRI  |              | SessionSync Status                | Print Qu |
| Perce     | pta CRT-P MRI - Read From Media                        |              | SessionSync Network Configuration |          |
| Seren     | a Quad CRT-P MRI<br>a Quad CRT-P MRI - Read From Media |              | RemoteView Network Configuration  | 1        |
| Seren     | a CRT-P MRI                                            |              | Network Configuration             |          |
| 5         | štart                                                  | Nominals     | Other Software                    |          |
| L         |                                                        | -            | Tools                             | 000      |
| nd Patien | t                                                      | vitatron     | Licensing                         | Anelyz   |

## 6. Search for the patient's pacemaker model.

| Software on This Programmer |                      |                    |              |
|-----------------------------|----------------------|--------------------|--------------|
| Vision Release: 2090 2.11   |                      |                    |              |
| Model                       | Software Versio      | n                  |              |
| Attesta ATDR01              | 8.2                  |                    |              |
| Attesta ATSR01              | 8.2                  | -                  |              |
| Attesta L ATDRL1            | 8.2                  |                    |              |
| Attesta S ATDRS1            | 8.2                  |                    | 62           |
| Auto ID Update              | 8.7                  | <u>ا</u> د         | Solort Model |
| Undate History              |                      |                    | Glectwoder   |
| Update Name                 | Time of Upd          | ate                | æ            |
|                             |                      |                    | Print Queue  |
|                             |                      | -                  |              |
|                             |                      |                    |              |
|                             |                      | -1                 | 11116        |
|                             |                      | <u> </u>           |              |
|                             |                      |                    | < Programmer |
| Install from Medtronic      | Install from Media   | Uninstall Software | 000          |
|                             |                      |                    | 000          |
|                             | A sector in the base | Octup@ocd          | Analyzer     |
| Find Patient                | Medtronic vitation   | Uretech            |              |

7. Verify the software version is 8.2 or higher for the patient's implanted pacemaker model.

If the software version is less than 8.2, stop and contact your Medtronic representative to update the programmer.

## WARNING

If the programmer is running a software version less than 8.2:

- DO NOT run EP Study; and
- **DO NOT** program <u>any</u> parameters under "Clinician Selected..." in the Data Collection Setup window.

**Either action will delete the circuit error correction update** if the device was previously updated, and the patient will be susceptible to circuit error.

| Software on This Programmer<br>Vision Release: 2090 2.11                                            |                                                |
|----------------------------------------------------------------------------------------------------|------------------------------------------------|
| Model                                                                                               | Software Version                               |
| Spectrax SXT 8420, 8422,<br>Sphera L SPDRL1<br>Sphera SPDR01<br>Sphera SPSR01<br>Symbios 7005, 7006 | 8423 45 1<br>8.2<br>8.2<br>8.2<br>8.2<br>v45 v |
| Update History<br>Update Name                                                                       | Time of Update                                 |
|                                                                                                    |                                                |
| Install from Medtronic                                                                              | Install from Media Uninstall Software          |
| Find Patient                                                                                        | Medtronic vitatron NoyoMed. (SLifetech         |

#### 8. Tap on "Find Patient".

| Soft | ware on This Program                                               | mer                        |         |                                 |       |          |             |              |
|------|--------------------------------------------------------------------|----------------------------|---------|---------------------------------|-------|----------|-------------|--------------|
| Vis  | ion Release: 2090 2.                                               | 11                         |         |                                 |       |          |             |              |
|      | Model                                                              |                            |         | Software V                      | ersio | n        |             |              |
|      | Spectrax SXT843Sphera L SPDRL1Sphera SPDR01Sphera SPSR01Symbios700 | 20, 8422, 8423<br>05, 7006 |         | v45<br>8.2<br>8.2<br>8.2<br>v45 |       |          |             | 6)           |
| Upa  | date History<br>Update Name                                        |                            |         | Time of                         | Upda  | ite      |             | Print Queue  |
|      |                                                                    |                            |         |                                 |       |          | I           | a.           |
|      | Install from Medtroni                                              | c                          | Install | from Media                      |       | Uninsta  | ll Software | < Programmer |
| F    | ind Patient                                                        | Hedd                       | tronic  | vitatron                        | 1     | NayaMed. | () Lifetech | Analyzer     |

9. Place the programming head over the patient's pacemaker.

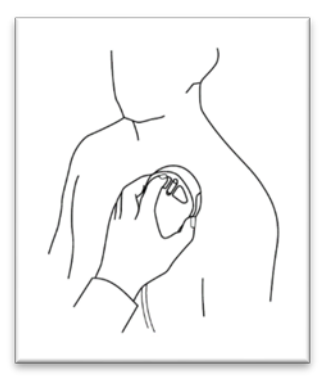

10. Tap on "Start" when the programmer has detected the patient's pacemaker.

| - | Find Patient                           |                                                                                                    |
|---|----------------------------------------|----------------------------------------------------------------------------------------------------|
|   | Searching .                            |                                                                                                    |
|   | Select patient then Start.             |                                                                                                    |
|   |                                        |                                                                                                    |
|   |                                        |                                                                                                    |
|   | Patient Name Device Type Serial Number |                                                                                                    |
|   | 0.1.000004                             | Select Model                                                                                                    |
|   | Sphera SPDR01                          |                                                                                                    |
|   |                                        |                                                                                                    |
|   |                                        | Print Queue                                                                                                    |
|   |                                        |                                                                                                    |
|   |                                        | 0                                                                                                    |
|   |                                        | ۲                                                                                                    |
|   |                                        | < Programmer                                                                                                    |
|   |                                        |                                                                                                    |
| _ | Start Cancel                           | Analyzer                                                                                                    |
| L |                                        | 1999 - 1999 - 1997 - 1997 - 1997 - 1997 - 1997 - 1997 - 1997 - 1997 - 1997 - 1997 - 1997 - 1997 - 1997 - 1997 -<br>1997 - 1997 - 1997 - 1997 - 1997 - 1997 - 1997 - 1997 - 1997 - 1997 - 1997 - 1997 - 1997 - 1997 - 1997 - 1997 - |

11. Wait for the interrogation to complete.

Note: Initial interrogation can take up to 2 minutes as the pacemaker downloads the circuit error correction update. Subsequent interrogations will proceed normally.

| Quick Look II 22-Apr-2019                         |                                        | Last Session: 19-Apr-2019 | Checklist |
|---------------------------------------------------|----------------------------------------|---------------------------|-----------|
| Remaining Longevity 4 years<br>(minimum: 3 years) | Mode<br>Lower Rate<br>Upper Track Rate | DDDR<br>50 ppm<br>120 ppm | <br>Data  |
|                                                   | 0.1                                    | 0%                        | Params    |
|                                                   | 0.1<br>0.1<br>10                       | 0%<br>0%<br>0.0%          | < Tests   |
|                                                   | Observations                           |                           | < Reports |
|                                                   |                                        |                           | < Patient |
| More                                              | ogation 76%                            | End Session               | < Session |

## 12. Tap on the Parameters icon.

| Quic     | k Look II 22-Apr-2019                                                          |                                            | Last Session: 19-Apr-2019 🔮 | Checklist                 |
|----------|--------------------------------------------------------------------------------|--------------------------------------------|-----------------------------|---------------------------|
| 0        | Remaining Longevity 4 years<br>(minimum: 3 years)<br>Last Measured             | Mode<br>Lower Rate<br>Upper Track Rate     | DDDR<br>50 ppm<br>120 ppm   | < Data                    |
| $\Sigma$ | Threshold (V@.4ms)                                                             | Pacing<br>AS-VS<br>AS-VP<br>AP-VS<br>AP-VP | >>><br>0.0%<br>0.0%<br>0.0% | Params<br>Eii:<br>< Tests |
|          | Impedance (ohms)<br>2,000 -<br>500 -<br>250 -<br>250 -<br>Apr-16 Oct-18 Apr-19 | Observations                               |                             | < Reports                 |
| +        | More<br>Emergency Interrog                                                     | jate                                       | End Session                 | < Session                 |

## 13. Print the Parameters Report.

| Parameters - Therapy 0 |                 |         |                |           |                     |                  | Checklist |
|------------------------|-----------------|---------|----------------|-----------|---------------------|------------------|-----------|
| Modes/Rates            |                 |         | Atrial Lead    |           | Ventricul           | Ventricular Lead |           |
| Mode                   | DDDR            |         | Amplitude      | 5.000 V   | Amplitude           | 5.000 V          |           |
| Mode Switch            | h               | Off     | Pulse Width    | 0.40 ms   | Pulse Width         | 0.40 ms          | < Data    |
| Lower Rate             |                 | 50 ppm  | Sensitivity    | 0.50 mV   | Sensitivity         | 2.80 mV          |           |
| Upper Track            | k               | 120 ppm | Pace Polarity  | Bipolar   | Pace Polarity       | Bipolar          | Params    |
| Upper Sens             | or              | 120 ppm | Sense Polarity | Bipolar   | Sense Polarity      | Bipolar          |           |
| 🕫 Rate Re              | ₱ Rate Response |         | Capture        | Off       | Capture             | Off              | < Tests   |
| 1                      | ntrinsic,       | /AV     | Refractory     | /Blanking | Additional          | Features         |           |
| Intrinsic Ad           | ctivation.      |         | PVARP          | 310 ms    | Additional Features | i                | < Reports |
| Paced AV               |                 | 150 ms  | PVAB           | 180 ms    |                     |                  | 0         |
| Sensed AV              | ·               | 120 ms  | j              |           |                     |                  | Ğ         |
| Save                   |                 | Get     | TherapyGuide   | Undo      | E PB                | OGRAM            | < ratient |
|                        |                 | _       |                |           |                     |                  |           |
| 🔶 Eme                  | ergency         |         | Interrog       | ate       | End                 | Session          | < Session |

14. Verify the "Device Configuration ID" at the bottom of the Parameters Report starts with "1-".

|                    | Pacemaker Model: Medirsnic Attesta ATDR01<br>Senal Number: FNB007574<br>Permanent Parameters Report                                                                        | Cayong                                                                                            | 04/00/01 00 63 PM<br>Software SW043 8 2<br>CopyrigR (c) Meetions, inc. 2017<br>Page 2<br>Ventricular Lead |                                                                                                    | eters Report                                        | Outcome - cet de Pail<br>Software SW043 8 2<br>CopyrigM (cet Meditrothic, Inc. 2017<br>Page 3                             |                                                |  |
|--------------------|----------------------------------------------------------------------------------------------------|---------------------------------------------------------------------------------------------------|----------------------------------------------------------------------------------------------------|----------------------------------------------------------------------------------------------------|-----------------------------------------------------|----------------------------------------------------------------------------------------------------|------------------------------------------------|--|
|                    | Atrial Lead                                                                                                    | Ventricular Lead                                                                                  |                                                                                                    |                                                                                                    | Additional/Interventions                            |                                                                                                    | Ventricular High Rate Episodes                 |  |
|                    | Amplitude 3.500 V<br>Pulde VAGh 0.40 ms<br>Sensitivitario 50 mV<br>Bensing Assuration On<br>Pace Polarity Unipolar<br>Sense Polarity Unipolar<br>Load Marrido Monitor Oxig | Amplitude<br>Pulice Width<br>Sensing Assurance<br>Poce Polarity<br>Sense Polarity<br>Lead Monitor | 5.000 V<br>1.00 ms<br>2.80 mV<br>On<br>Unipolar<br>Unipolar<br>Unipolar                                   | RDR Detection Type<br>Steep<br>Non-Comp. Athal Pacing<br>Transtetephonic Monitor<br>Extended Telemetry<br>Extended Marker<br>Implem Detection | Off<br>Off<br>Off<br>Off<br>Standard<br>OffComplete | Detection Rete<br>Detection Reats<br>Terminaton Beats<br>SVT Filter<br>Episode Collection Method<br>Selectable Diagnostic | 190 ppm<br>5 beats<br>5 teats<br>On<br>Rolling |  |
|                    | Matanum Impedance 4.000 ohms<br>Minimum Impedance 200 ohms<br>Monitor Sensitivity 8                                                                                        | Maximum Impedance<br>Minimum Impedance<br>Monitor Sensitivity                                     | 200 ohms<br>8                                                                                             | Post Mode Switch Pacing<br>Atrial Preference Pacing                                                                                           | Off<br>Off                                          | Chronic Lead Trend<br>High Rate Detail<br>Include Refractory Senses                                                       | On<br>Include                                  |  |
| Device Information |                                                                                                    |                                                                                                   |                                                                                                    |                                                                                                    |                                                     |                                                                                                    | Summed<br>4 for 4/4 secs                       |  |
| Device information |                                                                                                    |                                                                                                   |                                                                                                    |                                                                                                    |                                                     | Device Information                                                                                                    |                                                |  |
|                    |                                                                                                    |                                                                                                   |                                                                                                    |                                                                                                    |                                                     |                                                                                                    | Device Configuration ID: 1-81-A0-82-02         |  |
| Device Configura   | tion ID: 1-8                                                                                                    | 1-A0-82-                                                                                          | 02                                                                                                    |                                                                                                    |                                                     |                                                                                                    |                                                |  |
|                    |                                                                                                    |                                                                                                   |                                                                                                    |                                                                                                    |                                                     |                                                                                                    |                                                |  |
| Loc                | ok for "1-"                                                                                                    | These                                                                                             | values                                                                                                    | may dif                                                                                                    | fer                                                 |                                                                                                    |                                                |  |

If it starts with "1-", the pacemaker has been updated successfully. No further action is required.

Otherwise, continue to the next page

| Tł | e Device Configuration ID does not appear                                                                                                    | The Device Configuration ID starts with "???-"                                                                                                    |  |  |  |  |
|----|----------------------------------------------------------------------------------------------------|----------------------------------------------------------------------------------------------------|--|--|--|--|
| •  | Reprint the Parameters Report from the<br>Parameters screen.<br>If the report still does not display Device<br>Configuration ID, the programmer has not<br>been updated to a software version<br>required to complete the pacemaker<br>update.<br>Contact your Medtronic representative or<br>Technical Services at 1-800-638-1991 to<br>ensure the programmer software for the<br>patient's device has been updated to at | <ul> <li>Reprint the Parameters Report and recheck<br/>the Device Configuration ID.</li> <li>If "???-" is still present, the pacemaker was<br/>unable to successfully receive the update.</li> <li>Contact your Medtronic representative or<br/>Technical Services at 1-800-638-1991 for<br/>additional instructions.</li> </ul> |  |  |  |  |
|    | least the software version 8.2.                                                                                                    |                                                                                                    |  |  |  |  |

Otherwise, which of the two options below apply to the report?